## GUÍA PARA PAGOS EN LÍNEA DAVIVIENDA

EL presente instructivo describe las actividades a realizar para pagar en línea el concepto inscripciones generado desde FÉNIX, desde zona de pagos del **Banco Davivienda** 

**1.** Ingrese a la página de inscripciones y acceda al **paso 2** para visualizar el recibo de pago tal cual se muestra en la siguiente imagen

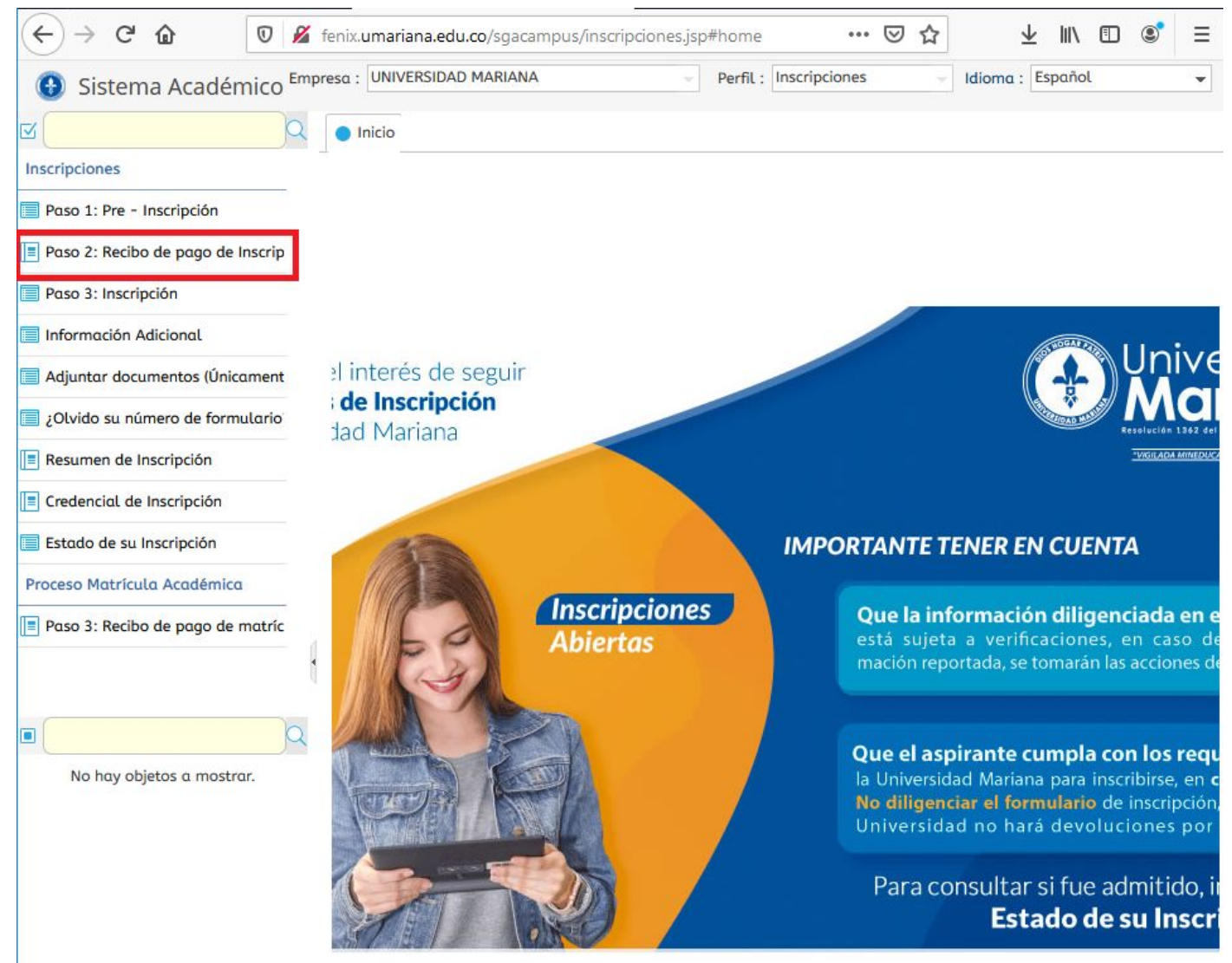

los navegadores Google Chrome o Mozilla | Diligencie todos los campos de los formularios, aquellos que están con \* y en r El trámite del formulario no compromete a la Institución con la aceptación del aspirante.

## 2. En esta pantalla ingrese el número de cédula o tarjeta y continúe con los pasos de la siguiente imagen

| Sistema Académico                 | Empresa : U           | INIVERSIDAD MARIANA                     |                | Perfil : Inscript           | ciones - Idioma                               | I : Español       |
|-----------------------------------|-----------------------|-----------------------------------------|----------------|-----------------------------|-----------------------------------------------|-------------------|
| ⊠Q                                | 🔵 Inicio 📄 Paso 2: Re | cibo de pago de Inscripci               | iones 🕄        |                             |                                               |                   |
| Inscripciones                     |                       |                                         |                |                             |                                               |                   |
| 📃 Paso 1: Pre - Inscripción       |                       |                                         |                |                             |                                               |                   |
| Paso 2: Recibo de pago de Inscrip |                       | IMPORTANTE:<br>Por favor, ingrese su no | úmero de ide   | ntificación, presione el bo | tón buscar v seleccione el                    |                   |
| Paso 3: Inscripción               | 3. Damos clic         | recibo que desea desco                  | ırgar.         |                             |                                               |                   |
| 🗐 Información Adicional           | en imprimir           | Num. Identificación :                   | 97             |                             | 1. Ingresamos nuest                           | ro número de      |
| 📃 Adjuntar documentos (Únicament  |                       | Buscar                                  |                |                             | cédula o tarjeta de id<br>consultar el recibo | dentidad para     |
| 📃 ¿Olvido su número de formulario | Estudi, jes           |                                         |                |                             |                                               |                   |
| Resumen de Inscripción            | 🖶 Imprimir            | Descargar PDF                           |                |                             | 2. Damos clic                                 | en el             |
| Credencial de Inscripción         | Cód.<br>periodo       | Num. Modalida<br>Formulario 🗸           | Estado<br>Pago | Número de Programa          | formulario a                                  | pagar Val. a page |
| 📄 Estado de su Inscripción        | C 20202               | 17074 Pregrado                          | Sin pago       | 131455 Ingeniería de        | e Sistemas                                    | \$ 70.000,00 CC   |

**3.** En esta pantalla seleccione el número de formulario a pagar y continúe con los pasos de la siguiente imagen

| <>> ℃ ŵ [                         | 0 🔏                        | fenix. <b>umar</b> | iana.edu.co/sgacampus/insc        | ripciones.jsp# 🗏 🛛 🐻              | ) ··· ⊠ ☆              | r       | ± ⊪         |        | ۲       |
|-----------------------------------|----------------------------|--------------------|-----------------------------------|-----------------------------------|------------------------|---------|-------------|--------|---------|
| 🚯 Sistema Académico               |                            |                    | Empresa : UNIVERSIDAD             | MARIANA                           | Perfil : Inscripciones | v       | Idioma : E  | spañol |         |
| s Q                               | <ul> <li>Inicio</li> </ul> | Paso 2: F          | Recibo de pago de Inscripciones 🧿 | Recibo de pago de inscripciones ( | 3                      |         |             |        |         |
| nscripciones                      | Fecha                      | de Consulta:       | 04/05/2020 10:24 AM               |                                   |                        |         |             |        |         |
| Paso 1: Pre - Inscripción         | G                          | enerar Recibo      | 💲 Pagar en Linea 👔                | 2. Damos clic en Pag              | ar en Linea            |         |             |        |         |
| Paso 2: Recibo de pago de Inscrip | Selec.                     | No. Recibo         | Descripción                       |                                   | Fecha Vencimiento      | Recargo | Valor Total | Grupo  | Periodo |
| Paso 3: Inscripción               |                            |                    |                                   | ENTE EN PROCESO DE                |                        |         |             | 10     |         |
| Información Adicional             |                            |                    | LIQUIDACION DERECHOS ACADE        | MICOS POR INSCRIPCION             |                        |         |             |        |         |
| Adjuntar documentos (Únicament    | ۲                          | 131455             | DESDE SINU. FORMULARIO: 1707      | 74 Datos Aspirante: 98395797-     | 03/06/2020             | 0 %     | 70.000,00   | 1      | 20202   |
| ¿Olvido su número de formulario   |                            | cionamos           | Muñoz Guzmán Jesús Andrés Tel:    | . Usuario: SINU Fecha:            |                        |         |             |        |         |
| Resumen de Inscripción            | el recib                   | o pagar            | 02/05/2020 10:47:40 AM - PAGUE    | HASTA 03/06/2020                  |                        |         |             |        |         |

## 4. Esperamos a que aparezca este mensaje y nos redirige a zona de pagos Davivienda

| Fecha  | de Consulta:  | 04/05/2020 10:00 AM                                                  |                                                                     |                   |         |             |       |    |
|--------|---------------|----------------------------------------------------------------------|---------------------------------------------------------------------|-------------------|---------|-------------|-------|----|
| G      | enerar Recibo | 💲 Pagar en Linea 🛛 📓 Refrescar                                       |                                                                     |                   |         |             |       |    |
| Selec. | No. Recibo    | Descripción                                                          |                                                                     | Fecha Vencimiento | Recargo | Valor Total | Grupo | Pe |
|        |               | ORDEN CREADA AUTOMA                                                  | firmación inicio de pago                                            | ×                 |         |             |       |    |
| ۲      | 131455        | FORMULARIO: 17074 Dato:<br>Andrés Tel: , Usuario: SINU<br>03/08/2020 | El pago fue iniciado exitosamente. Espen<br>momento2940750045171147 | e un D20          | 0 %     | 70.000,00   | 1     | 20 |

**5.** En esta pantalla aparece información personal del estudiante y los métodos de pago, ver imagen detallada para continuar

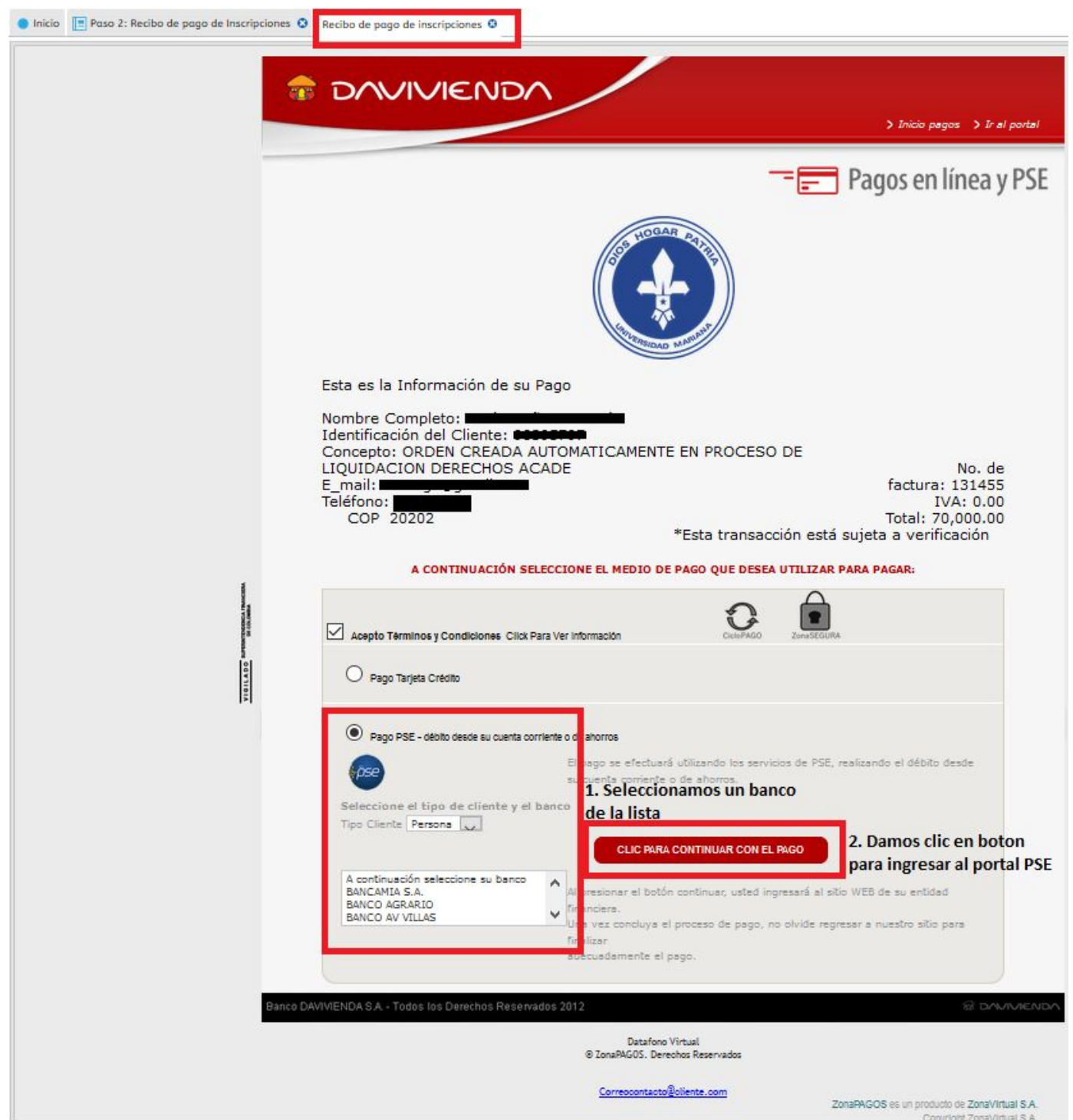

**6.** En el portal PSE debe ingresar su información personal del banco. Al finalizar la transacción y si el pago fue **aprobado**, puede verificar en el **paso 2 de inscripciones en línea** el cambio de estado a **"Pagado**" y el color de la columna **Cód periodo** cambia a **verde** 

| _ | ulantes         |                             |                |                               |                 |
|---|-----------------|-----------------------------|----------------|-------------------------------|-----------------|
| 6 | Imprimir [ 🔇    | Descargar PDF               | _              | -                             |                 |
| × | Cód.<br>periodo | Num. Modalida<br>Formulario | Estado<br>Pago | Número de Programa<br>recibo  | Val. a page     |
| C | 20202           | 17074 Pregrado              | Sin pago       | 131455 Ingeniería de Sistemas | \$ 70.000,00 CC |